## Unity Pro 구독 플랜 변경 및 갱신 단계별 가이드

본 가이드 내용의 유효 기간: 2022년 9월 13일 - 2022년 10월 13일

<바로 가기 > 1. 월간 플랜 → 연간 플랜 변경 방법 2. 연간 플랜 즉시 갱신 방법

## 월간 플랜 → 연간 플랜 변경 방법

Unity Pro 월간 플랜 고객은 **2022**년 **10**월 **13**일 전에 Unity Pro 연간 플랜으로 변경하시면 인상된 새 가격이 아닌 월 180,000원 또는 연 2,160,000원에 최대 1년 더 구독하실 수 있습니다. Unity ID 포털에서 Unity Pro 월간 플랜을 연간 플랜으로 직접 변경하실 수 있습니다. Unity ID로 로그인 하신 후 아래의 단계를 따라 실행해보세요.

| 🙀 Unity ID                                                                             |                                                                                                    | Q                                                                                                    | ¢ III 🕖  |
|----------------------------------------------------------------------------------------|----------------------------------------------------------------------------------------------------|----------------------------------------------------------------------------------------------------|----------|
|                                                                                        |                                                                                                    |                                                                                                    |          |
| 시트 추가 new<br>내 계정<br>설정<br>개인정보                                                        | Unity Pro, Unity Enterprise, Unity In           2022년 10월 13월부류, Unity Pro, Unity En           비용 정감을 위해 구독을 200까다 연간, 연간, 200까다 연간, 201           *주의: 한국의 모든 Unity Pro, Unity Enterp<br>월 13월 오루 10시 이류 도래하는 구독 만료) | dustrial Collection의 구독 가격이 변경됩니다.<br>Iterprise, Unity Industrial Collection의 가격이 변경되며, 이와 더불어 시비스 아름 약관[Terms of Service]이 업데이트됩니다.<br>편으로 전환하면, 10월 1일 전에 귀하가 소유한 '또적' 하의 구독 불편 관리 페이지에 방문하시기 바랍니다.<br>Nes, Unity Industrial Collection 온라인 기업자들은 법적 요전 목록을 위해 불가리하게 10월 13일 이후 구독의 자동 경신이 비활성화됩니다. 한국 시간 기준 2022년 10<br>일까지 자동 경신을 재활성화하지 않으실 경우 구독이 자동 해지됩니다. | 자세히 알아보기 |
| 보안<br>내 시트                                                                             | 내 계정 설정                                                                                                    |                                                                                                    |          |
| 세금 고드 사용<br>Sub-processors                                                             | 를 개인 정보                                                                                                    |                                                                                                    |          |
| 프로젝트                                                                                   | 이름                                                                                                    | John Doe                                                                                                    | 1        |
| 조직                                                                                     | 사용자 이름                                                                                                    | ttttwtetwete_editions                                                                                                    | 1        |
|                                                                                        | 이메일                                                                                                    | ttttvtetwetwtee+editions@gmail.com                                                                                                    | 1        |
| 구 Unity 스토어를 통해 구독 플랜<br>및 영구 라이선스를 구매하셨던 분<br>은 여기를 클릭하여 다른 라이선스                      | 지역                                                                                                    | Finland                                                                                                    | 1        |
| 를 관리하십시오.                                                                              | 표준 시간대                                                                                                    | Europe/Helsinki                                                                                                    | 1        |
| manage projects, discover and<br>configure Unity services and find<br>service support. | 선호 언어                                                                                                    | 한국어                                                                                                    | 1        |
|                                                                                        |                                                                                                    |                                                                                                    |          |
|                                                                                        | Marketing Activities                                                                                                    |                                                                                                    |          |
|                                                                                        | Marketing Activities Preferences                                                                                                    | Change the Marketing Activities Unity may direct to you (including via email and social media).                                                                                                    | 1        |

1. 조직(Organization) 탭으로 이동하세요.

귀하의 Unity ID로 로그인하신 후에, 화면 좌측에서 '조직(Organization)' 탭을 클릭하세요.

| 🙀 Unity D                                                                                                    |                                                                                                    |                                                                                    | Q 4 III 🕕 🗸 |
|----------------------------------------------------------------------------------------------------|----------------------------------------------------------------------------------------------------|------------------------------------------------------------------------------------|-------------|
|                                                                                                    |                                                                                                    |                                                                                    |             |
| 시트 추가 <mark>new</mark><br>내 계정                                                                                              | 조직                                                                                                    |                                                                                    | + 새로 추가     |
| 프로젝트                                                                                                    |                                                                                                    | 107                                                                                |             |
| 대시보드<br>조직                                                                                                    | Pre-2020 annual plan/prepaid<br>1 명                                                                                                    | 소뉴사                                                                                | 0           |
|                                                                                                    | <b>Unity Pro Flex demo</b><br>1 ਯ                                                                                                    | 소유자                                                                                | o           |
| ← Unity 스토어들 중해 수막 쓸텐<br>및 영구 라이선스를 구매하셨던 분<br>은 여기를 클릭하여 다른 라이선스<br>를 관리하십시오.                                              | Default oganization ttttwtetwetwtee_editions                                                                                                    | 소유자                                                                                | o           |
| Go to the Unity Dashboard to<br>manage projects, discover and<br>configure Unity services and find<br>service support.      | Post-2020 annual plan/ paid monthly<br>1 명                                                                                                    | 소유자                                                                                | ٥           |
|                                                                                                    |                                                                                                    |                                                                                    |             |
|                                                                                                    |                                                                                                    |                                                                                    |             |
|                                                                                                    |                                                                                                    |                                                                                    |             |
|                                                                                                    |                                                                                                    |                                                                                    |             |
| 🙀 Unity                                                                                                    |                                                                                                    |                                                                                    | f 🛩 8+ in 🕌 |
| Copyright © 2022 Unity Technologies<br>"Unity", Unity logos, and other Unity trac<br>trademarks of their respective owners. | Legal Privacy Policy Cookies Do Not Sell My Personal Information Cookies Settings<br>emarks are trademarks or registered trademarks of Unity Technologies or its affiliates in the U | S. and elsewhere (more info $\textrm{CP}(\textrm{P})$ ). Other names or brands are | 언어: 한국어 ~   |

#### 2. 구독 플랜을 변경하고자 하는 조직을 선택하세요.

귀하의 계정에 포함된 조직 리스트에서 현재 Unity Pro 월간 플랜을 구독중인 조직을 찾아 클릭하세요.

| 🙀 Unity ID                                                                     |                                       |                                                                                  |            |       | Q 📫 🏢 🕡 🗸 |
|--------------------------------------------------------------------------------|---------------------------------------|----------------------------------------------------------------------------------|------------|-------|-----------|
| 시트 추가 <mark>new</mark><br>내 계정<br>프로젝트                                         | <b>Unity Pro F</b><br>만든 이: John Doe, | <b>lex demo</b><br>8월 31, 2022                                                   |            |       |           |
| 대시보드<br>조직                                                                     | 를 조직 정보                               |                                                                                  |            |       | 편집        |
| Unity Pro Flex demo                                                            | 이름                                    | Unity Pro Flex demo                                                              |            |       |           |
| 구성원 및 그룹<br>구독 및 서비스                                                           | 소유자                                   | John Doe                                                                         |            |       |           |
| 서비스 사용량<br>조직 편집<br>에셋 스토어 크레딧<br>에셋 관리                                        | 주소                                    | John Doe<br>Ailiancevej 16 A, st th<br>10001 New York<br>United States, New York |            |       |           |
| 주문 요정<br>결제 방식<br>거래 이택                                                        | ○ 구독 플랜                               |                                                                                  | 🌡 구성원 및 그룹 |       | 모두보기      |
| 지를 프로칠                                                                         | <b>Unity Pro</b><br>월정액               | 연간 물란으로 비용 절감 🔹 🗘                                                                | 1 0        | 0     | 0         |
| 구 Unity 스토어를 통해 구독 플랜<br>및 영구 라이선스를 구매하셨던 분<br>은 여기를 클릭하여 다른 라이선스<br>를 관리하십시오. |                                       |                                                                                  | 소유자 관리     | 자 사용자 | 게스트       |
| Go to the Unity Dashboard to                                                   |                                       |                                                                                  |            |       |           |

#### 3. 구독 플랜을 클릭하세요.

조직(Organization) 상세 메뉴에 들어가면 보이는 '구독 플랜' 중 귀하가 변경을 원하는 월간 구독 플랜을 찾아 클릭하시거나 또는 '연간 플랜으로 비용 절감' 버튼을 클릭하세요.

| 🙀 Unity D                                                                                                    |                                                                                         |                                                         |                                                                                                    |                                                                   | Q 雄 🏼 🚭                               |
|----------------------------------------------------------------------------------------------------|-----------------------------------------------------------------------------------------|---------------------------------------------------------|----------------------------------------------------------------------------------------------------|-------------------------------------------------------------------|---------------------------------------|
| 시트 추가 <mark>new</mark><br>내 계정<br>프로젝트                                                                         | <b>Unity Pro Flex c</b><br>만든 이: John Doe, 8월 31,                                       | <b>demo</b><br>, 2022                                   |                                                                                                    |                                                                   |                                       |
| 대시보드<br>조직<br>Unity Pro Flex demo                                                                              | S x Unity Pro<br>월정액                                                                    |                                                         |                                                                                                    |                                                                   |                                       |
| 구성원 및 그룹<br>구독 및 서비스<br>서비스 사용량                                                                                | 시트 상태                                                                                   |                                                         | 다음 결제                                                                                                    | 구독 진행 상황                                                          |                                       |
| 조직 편집<br>에셋 스토어 크레딧<br>에셋 관리<br>주문 요정                                                                          | 5<br>이용 가능                                                                              | 할당됨                                                     | 금액(세금 포함): \$816.56<br>경제일: 9월 30, 2022<br>자동 경신: 활성화<br>선택하신 credit card로 자동 청구됩니다.                                | 8월 31, 2022                                                       | 9월 29, 2022                           |
| 결제 방식<br>거래 이력<br>지불 프로필                                                                                       | 시트 관리 시트 추가 구독 관                                                                        | 리 지급 수단 관리                                              | 연간 플랜으로 비용 절장                                                                                                    |                                                                   |                                       |
| 조직 삭제                                                                                                    | Unity Pro의 가격이 인상됩니다. 비용·<br>적용됩니다.<br>*주의: 한국의 모든 Unity Pro 온라인<br>재활성화하지 않으실 경우 올간 구독 | 을 절감하시려면 한국 시간 기준<br>가입자들은 법적 요건 충족을 위<br>플랜이 자동 해지됩니다. | E 2022년 10월 13일 오루 10시 전에 연간 구락 플랜으로 변경하십시오. 아무 조가<br>위해 불가피하게 <b>10월 13일 이후 구</b> 득의 <b>자동 경신이 비환성</b> 화됩니다. 한국 시간 | 지를 취하지 않으실 경우, 2022년 10월 13일 오루<br>기준 2022년 10월 13일 오전 9시 이후 도래하는 | E 10시 이후부터 새로운 가격이<br>구독 만료일까지 자동 경신을 |
| 구 Unity 스토어를 통해 구독 뮬랩<br>및 영구 라이선스를 구매하셨던 분<br>은 여기를 클릭하여 다른 라이선스<br>를 관리하십시오.<br>Go to the Unity Dashboard to | 현재 플랜:                                                                                  | <b>5 x Unity Pro</b><br>월정액<br>약정 기간 : 8월 3             | 11, 2022 - 9월 29, 2022.                                                                                             |                                                                   |                                       |

## 4. 연간 플랜으로 비용 절감 탭으로 이동하세요.

'구독 플랜'에 들어와서 '연간 플랜으로 비용 절감' 탭을 클릭하세요.

| 결제 방식                                                      |                                                                                                    |
|------------------------------------------------------------|----------------------------------------------------------------------------------------------------|
| 거래이력                                                       | 시트 관리 시트 추가 구독 관리 지급 수단 관리 🕕 연간 플랜으로 비용 절감                                                                                                    |
| 지불 프로필                                                     |                                                                                                    |
| 조직 삭제                                                      | Unity Pro입 가격이 인상됩니다. 비용을 잘갑하시려면 한국 시간 기준 2022년 10월 13일 오후 10시 전에 연간 구독 물란으로 변경하십시오, 아무 조지를 취하지 않으실 경우, 2022년 10월 13일 오후 10시 이후부터 새로운 가격이<br>*주입: 만족의 모든 Unity Pro 온라인 가입자동은 법적 요건 중독을 위해 참가피하게 10월 13일 예후 구독의 작동 경선에 비행성화됩니다. 한국 시간 기준 2022년 10월 13일 오전 9시 이후 드레하는 구독 만료일까지 자동 경신을 재확했하지 않으실 경우 즐긴 구독 물란이 자동 해지봅니다. |
| Unity 스토어를 통해 구독 플랜<br>영구 라이선스를 구매하셨던 분                    |                                                                                                    |
| 여기를 물릭하여 다른 라이선스<br>관리하십시오.                                | 현재 물란· 5 x Unity Pro<br>월경역<br>안전 기타 이익 4 2020 - 이익 4 2020 - 이익 4 2020 -                                                                                                    |
| to the Unity Dashboard to<br>anage projects, discover and  | 역성 기간: 8월 31, 2022 - 9월 29, 2022.                                                                                                    |
| rvice support.                                             | 경신 옵션: 구두 경신 운영 체업<br>연간 플렌으로 변경하시고, 가장 큰 비용 철감 혜택을 받으세요.                                                                                                    |
| Vant live feedback from                                    |                                                                                                    |
| loin the next Learn Live to<br>vork with a Unity Certified | Unity Pro ~ / 세밀한 커스티마이즈와 완벽한 유연성을 통해 수익을 주구하려는 전문가에게 적합합니다.                                                                                                    |
| 자세히 알아보기                                                   | 인간 플렌, 일벌 결제 이간 플렌, 연벌 선불 결제                                                                                                    |
|                                                            | 즉시 갱신 시 갱신하려는 시트 개수 선택:                                                                                                    |
|                                                            |                                                                                                    |
|                                                            | 갱신 가격: \$9,000.00 / 년                                                                                                    |
|                                                            | 5 x Unity Pro, 연간 플랙, 연별 선불 결제<br>• 5 x Unity Pro ( 시트/년당 \$1,800.00)                                                                                                    |
|                                                            | 다음                                                                                                    |
|                                                            | 실제 설제 금액을 확인하려면 다음 페이지로 이동하세요.                                                                                                    |

5. 연간 플랜의 결제 주기를 선택하세요.

연간 플랜 금액을 월별 결제 방식으로 지불할지, 연별 선불 결제로 지불할지 선택하세요. '다음'을 클릭하세요.

| 시트 추가 <mark>new</mark><br>내 계정<br>프로젝트                                                                                 | <b>Unity Pro Flex demo</b><br>만든 이: John Doe, 8월 31, 2022   |                                                         |                                           |
|----------------------------------------------------------------------------------------------------|-------------------------------------------------------------|---------------------------------------------------------|-------------------------------------------|
| 대시보드<br>조직                                                                                                    | 즉시 갱신                                                       |                                                         |                                           |
| Unity Pro Flex demo                                                                                                    | 구독이 즉시 경신됩니다.<br>즉시 갱신을 완료하면 Unity의 에 등의하는 것으로 간주됩니다. 서비스 1 | 약관.                                                     |                                           |
| 구성원 및 그룹<br>구독 및 서비스<br>서비스 사용량                                                                                        | 주문 요약                                                       |                                                         | 결제 정보                                     |
| 조직 편집<br>에셋 스토어 크레딧                                                                                                    | 제품                                                          | Unity Pro                                               | 판매 주소                                     |
| 에셋 관리                                                                                                    | 시트 5개                                                       | \$9,000.00                                              | John Doe<br>Alliancevej 16 A, st th       |
| 주문 요정<br>결제 방식                                                                                                    | 차감 @                                                        | \$500.00                                                | 10001 New York<br>United States, New York |
| 거래 이력                                                                                                    | 탈인                                                          | \$0.00                                                  | <mark>청구지 주소</mark><br>John Doe           |
| 지불 프로필                                                                                                    | 약정                                                          | 9월 10, 2022 - 9월 9, 2023                                | Alliancevej 16 A, st th<br>10001 New York |
| 조직 삭제                                                                                                    | 결제 주기                                                       | 연간 플랜, 연별 선불 결제                                         | United States, New York<br>결제 방식          |
| 구 Unity 스토어를 통해 구독 물편<br>및 영구 라이선스를 구매하셨던 분<br>은 여기로 올랐하여 다른 라이선스<br>을 관리하십시오.                                         |                                                             | 소계 \$8,500.00<br>세금 \$754.37<br><b>지금 곁제</b> \$9,254.37 | 4444*******1111/2028-08                   |
| Go to the Unity Dashboard to<br>manage projects, discover and<br>configure Unity services and find<br>service support. | <b>구제 확인</b> 취소                                             |                                                         |                                           |
| Want live feedback from                                                                                                |                                                             |                                                         |                                           |

6. 구매 내역을 검토하신 후 구매를 완료하세요.

주문 내역을 확인하고 '구매 확인' 버튼을 클릭하여, 연간 플랜으로 전환을 완료하세요.

## 연간 플랜 즉시 갱신 방법

Unity Pro 연간 플랜 고객은 **2022**년 **10**월 **13**일 전에 플랜을 즉시 변경하실 경우 기존 구독가에 최대 1년 더 구독하실 수 있습니다. Unity ID로 로그인 하신 후 아래의 단계를 따라 실행해보세요.

| 🙀 Unity ID                                                                                                    |                                                                                                    | Q                                                                                                    | 4 🎟 🕡    |
|----------------------------------------------------------------------------------------------------|----------------------------------------------------------------------------------------------------|----------------------------------------------------------------------------------------------------|----------|
|                                                                                                    |                                                                                                    |                                                                                                    |          |
| 시트 추가 new<br>내 계정<br>설정<br>개인정보                                                                                        | <ul> <li>Unity Pro, Unity Enterprise, Unity In<br/>2022년 10월 13월부터, Unity Pro, Unity En<br/>비용 잠감을 위해 구속을 경진하거나 연간 등<br/>*주의: 한국의 모든 Unity Pro, Unity Enterp<br/>월 13월 오루 10시 이후 도레하는 구룩 만료</li> </ul> | idustrial Collection의 구독 가격이 변경됩니다.<br>trappine, Unity industrial Collection의 가격이 변경되며, 이와 디플어 서비스 이용 역관(Terms of Sarvice)이 업데이트됩니다.<br>편으로 한편처럼, 10월 19월 20에 귀하가 소유한 '요작' 하의 구북 물란 관리 페이지에 방문까시가 버답니다.<br>Nais, Unity Industrial Collection 온란의 가장대충을 면접 요전 목록을 위해 물기지하게 10월 19일 이후 구독의 자동 경신이 비탈성화됩니다. 한국 시간 기준 2022년 10<br>월까지 자동 경신을 채탈성화하지 않으실 경우 구독이 자동 해지됩니다. | 자세히 알아보기 |
| 보안<br>내 시트                                                                                                    | 내 계정 설정                                                                                                    |                                                                                                    |          |
| 제품 고드 사용<br>Sub-processors                                                                                             | 를 개인 정보                                                                                                    |                                                                                                    |          |
| 프로젝트                                                                                                    | 이름                                                                                                    | John Doe                                                                                                    | 1        |
| 조직                                                                                                    | 사용자 이름                                                                                                    | ttttwtetwete_editions                                                                                                    | /        |
| ·                                                                                                    | 이메일                                                                                                    | ttttwtetwtee+editions@gmail.com                                                                                                    | /        |
| 구 Unity 스토어를 통해 구독 플랜<br>및 영구 라이선스를 구매하셨던 분<br>은 여기를 클릭하여 다른 라이선스                                                      | 지역                                                                                                    | Finland                                                                                                    | 1        |
| 를 관리하십시오.                                                                                                    | 표준 시간대                                                                                                    | Europe/Helsinki                                                                                                    | 1        |
| Go to the Unity Dashboard to<br>manage projects, discover and<br>configure Unity services and find<br>service support. | 선호 언어                                                                                                    | 한국어                                                                                                    | ,        |
|                                                                                                    | Marketing Activities                                                                                                    |                                                                                                    |          |
|                                                                                                    | Marketing Activities Preferences                                                                                                    | Change the Marketing Activities Unity may direct to you (including via email and social media).                                                                                                    | 1        |

1. 조직(Organization) 탭으로 이동하세요.

귀하의 Unity ID로 로그인하신 후에, 화면 좌측에서 '조직(Organization)' 탭을 선택하세요.

| 🙀 Unity ID                                                                                                    |                                                     |     | Q 🦨 III 🐠 🗸 |  |  |
|----------------------------------------------------------------------------------------------------|-----------------------------------------------------|-----|-------------|--|--|
|                                                                                                    |                                                     |     |             |  |  |
| 시트 추가 <mark>new</mark><br>내 계정<br><sub>프 르 제 트</sub>                                                                                                    | 조직                                                  |     | + 새로 추가     |  |  |
|                                                                                                    | Pre-2020 annual plan/prepaid<br>1 ভ                 | 소유자 | o           |  |  |
|                                                                                                    | Unity Pro Flex demo<br>1명                           | 소유자 | o           |  |  |
| 구 Unity 스토어를 통해 구독 올린<br>및 영구 라이선스를 구매하셨던 분<br>은 여기를 몰릭하여 다른 라이선스<br>를 관리하십시오.                                                                                                    | Default oganization ttttwtetwetwtee_editions<br>1 ਲ | 소유자 | o           |  |  |
| Go to the Unity Dashboard to<br>manage projects, discover and<br>configure Unity services and find<br>service support.                                                                                                    | Post-2020 annual plan/ paid monthly<br>1 명          | 소유자 | o           |  |  |
|                                                                                                    |                                                     |     |             |  |  |
|                                                                                                    |                                                     |     |             |  |  |
|                                                                                                    |                                                     |     |             |  |  |
| 🙀 Unity                                                                                                    |                                                     |     | f 🛩 8⁺ in 💩 |  |  |
| Copyright © 2022 Unity Tachnologies Legal Privacy Policy Cookies Do Not Sell My Personal Information Cookies Settings [101; 한국어 ~<br>'Unity', Unity' Cookies are trademarks or registered trademarks of Unity Technologies or its affiliates in the U.S. and elsewhere (more info 여기). Other names or brands are trademarks of the respective owners. |                                                     |     |             |  |  |

## 2. 구독을 즉시 갱신하고자 하는 조직을 선택하세요.

귀하의 계정에 포함된 조직 리스트에서 구독을 즉시 갱신하고자 하는 조직을 찾아 클릭하세요.

| 🔂 Unity ID                                                                     |                                           |                                                                        |            |     |     | Q 🗘 III 🕕 ~ |
|--------------------------------------------------------------------------------|-------------------------------------------|------------------------------------------------------------------------|------------|-----|-----|-------------|
| 시트 추가 <mark>[new</mark> ]<br>내 계정<br>프로젝트                                      | <b>Post-2020 ar</b><br>만든 이: John Doe, 8월 | nnual plan/ paid monthly<br>31, 2022                                   |            |     |     |             |
| 대시보드<br>조직                                                                     | 를 조직 정보                                   |                                                                        |            |     |     | 편집          |
| Post-2020 annual<br>plan/ paid monthly                                         | 이름                                        | Post-2020 annual plan/ paid monthly                                    |            |     |     |             |
| 구성원 및 그룹<br>구동 및 서비스                                                           | 소유자                                       | John Doe                                                               |            |     |     |             |
| 서비스 사용량<br>조직 편집<br>에셋 스토어 크레딧                                                 | 주소                                        | Donald Doe<br>Alliancevej 16 A, st th<br>018906 Singapore<br>Singapore |            |     |     |             |
| 에셋 관리<br>주문 요정<br>결제 방식<br>거래 이력                                               | ○ 구독 플랜                                   |                                                                        | 🌡 구성원 및 그룹 |     |     | 모두보기        |
| 지불 프로필                                                                         | Unity Pro           연간 플랜, 연별 선불 결제       | 구독 관리 이                                                                | 1          | 0   | 0   | 0           |
|                                                                                |                                           |                                                                        | 소유자        | 관리자 | 사용자 | 게스트         |
| 구 Unity 스토어를 통해 구독 플랜<br>및 영구 라이선스를 구매하셨던 분<br>은 여기를 클릭하여 다른 라이선스<br>를 관리하십시오. |                                           |                                                                        |            |     |     |             |

#### 3. 구독 플랜을 클릭하세요.

조직(Organization) 상세 메뉴에 들어가면 보이는 '구독 플랜' 중 귀하가 즉시 갱신을 원하는 연간 구독 플랜을 클릭하시거나 또는 '구독 관리' 버튼을 클릭하세요.

| 🙀 Unity ID                                                                     |                                                                                  |                                                                                                  |                                                                                                    |                                                                                  | Q 🗘 III 🕕 🗸                                  |
|--------------------------------------------------------------------------------|----------------------------------------------------------------------------------|--------------------------------------------------------------------------------------------------|----------------------------------------------------------------------------------------------------|----------------------------------------------------------------------------------|----------------------------------------------|
| 시트 추가 <mark>new)</mark><br>내 계정<br>프로젝트                                        | <b>Post-2020</b><br>만든 이: John Dee,                                              | annual plan/ paic<br>8월 31, 2022                                                                 | I monthly                                                                                                    |                                                                                  |                                              |
| 대시보드<br>조직<br>Post-2020 annual<br>plan/ paid monthly                           | 5 x Unity P           연간 플렌, 연별 선택                                               | [O<br># 결제                                                                                       |                                                                                                    |                                                                                  |                                              |
| 구성원 및 그룹<br>구독 및 서비스                                                           | 시트 상태                                                                            |                                                                                                  | 다음 결제                                                                                                    | 구독 진행 상황                                                                         |                                              |
| 시미스 사용당<br>조직 편집<br>에셋 스토어 크레딧<br>에셋 관리                                        | <mark>5</mark><br>이용 가능                                                          | 0<br>할당됨                                                                                         | 금액(세금 포함): \$9,000.00<br>결제일: 8월 31,2023<br>자동 갱신: 활성화                                                               | 금회분은 일시볼로 지불하셨(<br>●////////////////////////////////////                         | 합니다.<br>//////////////////////////////////// |
| 주문 요정<br>결제 방식<br>거래 이력                                                        | 시트 관리 시트 주가                                                                      | 구독 관리 지급 수단 관리                                                                                   | 2                                                                                                    |                                                                                  |                                              |
| 지불 프로필<br>조직 삭제                                                                | 한국 시간 기준 2022년 10월<br>에 방문하시기 바랍니다.<br>*주의: 한국의 모든 Unity Pr<br>10시 이후 도래하는 구독 만: | 13일 오후 10시부터 Unity Pro, Unity<br>o, Unity Enterprise, Unity Industrial (<br>료일까지 자동 경신을 재활성화하지 않 | Enterprise, Unity Industrial Collection의 구독 가격이 인상을<br>Collection 온라인 가입자들은 법적 요건 중독을 위해 불가피히<br>으실 경우 구독이 자동 해지됩니다. | 입니다. 비용 철감을 위해 즉시 경신 또는 연간 플랜으로 전환하려면<br>1개 10월 13일 이후 구둑의 자동 정신이 비활성화됩니다. 한국 시간 | , 10월 13일 전에 귀하의 계정<br>기준 2022년 10월 13일 오후   |
| 구 Unity 스로어를 통해 구득 플랜<br>및 영구 라이선스를 구매하셨던 분<br>은 여기를 클릭하여 다른 라이선스<br>를 관리하십시오. | 현재 플랜:                                                                           | <b>5 x Unity Pro</b><br>연간 플랜, 연별<br>약정 기간 : 8월                                                  | 선불 결제<br>31, 2022 - 8월 30, 2023.                                                                                     |                                                                                  |                                              |

### 4. 구독 관리 탭으로 이동하세요.

'구독 플랜'에 들어와서 '구독 관리' 탭을 클릭하세요.

| 🙀 Unity ID                                                                                                    |             |            |         |                                          |                               |                                   |              |                                                            | Q              | <b>¢</b> : | II JD                   |
|----------------------------------------------------------------------------------------------------|-------------|------------|---------|------------------------------------------|-------------------------------|-----------------------------------|--------------|------------------------------------------------------------|----------------|------------|-------------------------|
| 대시보드<br>조직                                                                                                    | <b>\$</b> 5 | x Unity    | Pro     |                                          |                               |                                   |              |                                                            |                |            |                         |
| Post-2020 annual<br>plan/ paid monthly                                                                                             | 2           | 간 플랜, 연별 ( | 선불 결제   |                                          |                               |                                   |              |                                                            |                |            |                         |
| 구성원 및 그룹<br>구독 및 서비스                                                                                                    | 시트 상태       |            |         |                                          | 다음 결제                         |                                   |              | 구독 진행 상황                                                   |                |            |                         |
| 서비스 사용량<br>조직 편집<br>에셋 스토어 크레딧<br>에셋 관리                                                                                            | 이용          | 5<br>} 가능  | 0<br>할당 | 됨                                        | 금액(세금 포함):<br>결제일:<br>자동 갱신:  | \$9,000.00<br>8월 31, 2023<br>활성화  |              | 금회분은 일시볼로 지불하셨습니다<br>【//////////////////////////////////// | ił.<br>/////// | 8월 31      | <b>/////</b><br>0, 2023 |
| 주문 요청<br>결제 방식                                                                                                    | 시트 관리       | 시트 추가      | 구독 관리   | 지급 수단 관리                                 |                               |                                   |              |                                                            |                |            |                         |
| 거래 이력<br>지불 프로필                                                                                                    | 현재 플랜:      |            |         | 5 x Unity Pro<br>연간 플랜, 연별<br>약정 기간 : 8월 | 선불 결제<br>31, 2022 - 8월 30, 2( | )23.                              |              |                                                            |                |            |                         |
| 구 Unity 스토어를 통해 구독 플랜<br>및 영구 라이선스를 구매하셨던 분<br>은 여기를 클릭하여 다른 라이선스                                                                  | 갱신 옵션:      |            |         | • 풍 고객<br>고,*                            | 님의 유료 라이선스기<br>원하시는 연장 방식을    | 5월 5, 2023기준으로 해지<br>선택 후 저장해주세요. | 됩니다. 계속 사용하/ | 시려면, 연장(Renewal)을 ON 상태로 켜                                 | 두시             |            |                         |
| 를 관리하십시오.<br>Go to the Unity Dashboard to<br>manage projects, discover and<br>configure Unity services and find<br>service support |             |            |         |                                          |                               |                                   |              |                                                            |                | 저          | 장                       |

5. 자동 갱신을 활성화하세요.

자동 갱신이 비활성화 상태이신 고객께서는, 갱신 옵션을 '끔'에서 '켬'으로 바꿔주세요. 이미 자동 갱신을 사용중이신 고객은 이 단계를 건너뛰십시오.

| 스뷰 인생                             |                                                |                                                                                                    |  |  |  |  |  |  |  |  |
|-----------------------------------|------------------------------------------------|----------------------------------------------------------------------------------------------------|--|--|--|--|--|--|--|--|
| 결제 방식                             | 시트 관리 시트 추가 🚺                                  | 구득 관리 지급 수단 관리                                                                                                    |  |  |  |  |  |  |  |  |
| 거래 이력                             |                                                |                                                                                                    |  |  |  |  |  |  |  |  |
| 지불 프로필                            | 한국 시간 기준 2022년 10월 13'<br>에 방문하시기 바랍니다.        | 한국 시간 기준 2022년 10월 13일 오후 10시부터 Unity Pro, Unity Enterprise, Unity Industrial Collection의 구독 가격이 인상됩니다. 비용 절감을 위해 즉시 경신 또는 연간 플랜으로 전환하려면, 10월 13일 전에 귀하의 계정<br>이 방문자시기 바랍니다. |  |  |  |  |  |  |  |  |
| 조직 삭제                             | *주의: 한국의 모든 Unity Pro, U<br>10시 이후 도래하는 구독 만료일 | nity Enterprise, Unity Industrial Collection 온라인 가입자들은 번적 요건 중쪽을 위해 불가피하게 10월 13일 이후 구독의 자동 경신이 비탈성화됩니다. 한국 시간 기준 2022년 10월 13일 오후<br>까지 자동 경신을 재활성화하지 않으실 경우 구독이 자동 해지됩니다.  |  |  |  |  |  |  |  |  |
|                                   | · · · · · · · · · · · · · · · · · · ·          |                                                                                                    |  |  |  |  |  |  |  |  |
| 구 Unity 스토어를 통해 구독 플랜             | 연재 불늰:                                         | 5 x Unity Pro                                                                                                    |  |  |  |  |  |  |  |  |
| 및 영구 라이선스를 구매하셨던 분                |                                                | 연간 슬렌, 면별 신불 실세                                                                                                    |  |  |  |  |  |  |  |  |
| 은 여기를 물덕하여 다른 다이신으<br>를 관리하십시오.   |                                                | 약정 기간 : 8월 31, 2022 - 8월 30, 2023.                                                                                                    |  |  |  |  |  |  |  |  |
| Go to the Unity Dashboard to      | 다음 플랜:                                         | 5 x Unity Pro                                                                                                    |  |  |  |  |  |  |  |  |
| configure Unity services and find |                                                | 여가 등해 여별 서북 결제                                                                                                    |  |  |  |  |  |  |  |  |
| service support.                  |                                                | 약전 기간·8월 31 2023 - 8월 30 2024                                                                                                    |  |  |  |  |  |  |  |  |
|                                   |                                                | You will be charged \$9,000.00(exclude.TAX) on 8월 31,2023.                                                                                                    |  |  |  |  |  |  |  |  |
| Want live feedback from           |                                                |                                                                                                    |  |  |  |  |  |  |  |  |
| Unity experts?                    | 갱신 옵션:                                         | 플랜을 다운그레이드하면 일부 기능을 사용할 수 없게 됩니다. 스토어을 방문하여 각 티어에 포함된 사항을 자세히 알아                                                                                                    |  |  |  |  |  |  |  |  |
| work with a Unity Certified       |                                                | 보세요.                                                                                                    |  |  |  |  |  |  |  |  |
|                                   |                                                |                                                                                                    |  |  |  |  |  |  |  |  |
| 자체이 될까도가                          | 갱신 방법을 선택하세요                                   | ● 축시 경신 ○ 예약된 경신                                                                                                    |  |  |  |  |  |  |  |  |
|                                   |                                                | 구독이 즉시 갱신됩니다. 현재 약정의 잔여 기간에 대한 구독 요금은 새로운 약정 요금에서 차감됩니다.                                                                                                    |  |  |  |  |  |  |  |  |
|                                   | 즉시 갱신 옵션:                                      | 구독을 갱신하시면서 구독 플렌을 변경하세요. 연간 플렌으로 비용을 절감하세요.                                                                                                    |  |  |  |  |  |  |  |  |
|                                   |                                                | Unity Pro                                                                                                    |  |  |  |  |  |  |  |  |
|                                   |                                                | 세밀한 커스티마이즈와 완벽한 유연성을 통해 수익을 추구하려는 전문가에게 적합합니다.                                                                                                    |  |  |  |  |  |  |  |  |
|                                   |                                                | • 연간 플렌, 연별 선불 결제                                                                                                    |  |  |  |  |  |  |  |  |
|                                   |                                                | 즉시 갱신 시 갱신하려는 시트 개수 선택:                                                                                                    |  |  |  |  |  |  |  |  |
|                                   |                                                |                                                                                                    |  |  |  |  |  |  |  |  |
|                                   |                                                |                                                                                                    |  |  |  |  |  |  |  |  |

# 6. 즉시 갱신을 선택하세요. 갱신 방법 선택 메뉴에서 '즉시 갱신'을 선택하세요.

| Go to the Unity Dashboard to<br>manage projects, discover and<br>configure Unity services and find<br>service support.<br>Want live feedback from | 다음 플렌:       | 5 x Unity Pro<br>연간 플랜, 연별 선볼 결제<br>약정 기간 : 8월 31, 2023 - 8월 30, 2024 .<br>You will be charged \$9,000.00(exclude.TAX) on 8월 31, 2023. |  |  |
|----------------------------------------------------------------------------------------------------|--------------|----------------------------------------------------------------------------------------------------|--|--|
| Unity experts?<br>Jon the net Learn Live to<br>work with Johns Outfleet<br>Instructor.<br>자세히 알아보기                                                | 갱신 옵션:       | 플랜을 다운그레이드하면 일부 기능을 사용할 수 없게 됩니다. 스토어을 방문하여 각 티어에 포함된 사항을 자세히 알아<br>보세요.                                                               |  |  |
|                                                                                                    | 갱신 방법을 선택하세요 | ● 즉시 갱신 ○ 예약팀 경신<br>구독이 즉시 갱신됩니다. 현재 약정의 잔여 기간에 대한 구독 요금은 새로운 약정 요금에서 차감됩니다.                                                           |  |  |
|                                                                                                    | 즉시 경신 옵션:    | 구독을 初신하시면서 구독 플랜을 변경하세요. 연간 플랜으로 비용을 절감하세요.<br>Vnity Pro ↓ ↓ ↓ ↓ ↓ ↓ ↓ ↓ ↓ ↓ ↓ ↓ ↓ ↓ ↓ ↓ ↓ ↓ ↓                                         |  |  |
|                                                                                                    | 쿠폰 코드:       | 갱신 쿠폰 코드를 입력하세요                                                                                                    |  |  |
|                                                                                                    |              | 다음<br>실제 결제 금액을 확인하려면 다음 페이지로 이동하세요.                                                                                                   |  |  |

7. 연간 플랜의 결제 주기를 선택하세요. 연간 플랜 금액을 월별 결제 방식으로 지불할지, 연별 선불 결제로 지불할지 선택하세요. '다음'을 클릭하세요.

| 🙀 Unity ID                                                                                                    |                                                                                     |                                            |                                                                     | Q 🗘 🏭 🐌 🗸 |  |
|----------------------------------------------------------------------------------------------------|-------------------------------------------------------------------------------------|--------------------------------------------|---------------------------------------------------------------------|-----------|--|
| 시트 주가 <mark>new</mark><br>내 계정<br>프로젝트                                                                                                    | Post-2020 annual plan/ paid monthly           만든 01: John Doe, 8월 31, 2022          |                                            |                                                                     |           |  |
| 대시보드<br>조직<br>Post-2020 annual<br>plan/ paid monthly                                                                                                    | <mark>즉시 갱신</mark><br>구독이 즉시 갱신됩니다.<br>즉시 갱신을 완료하면 Unity의 에 동의하는 것으로 간주됩니다. 서비스 약관. |                                            |                                                                     |           |  |
| 구성원 및 그룹<br>구독 및 서비스<br>서비스 사용량<br>조직 편집<br>에셋 스로어 크레딧<br>에셋 관리<br>주문 요정<br>철제 방식<br>거래 이력<br>지불 프로필                                                                                                    | 주문 요약                                                                               |                                            | 결제 정보                                                               |           |  |
|                                                                                                    | 제품                                                                                  | Unity Pro                                  | 팡매 주소                                                               |           |  |
|                                                                                                    | 시트 57법                                                                              | \$9,000.00                                 | Donald Doe<br>Alliancevej 16 A, st th                               |           |  |
|                                                                                                    | 차감 🚱                                                                                | \$8,753.42                                 | 018906 Singapore<br>Singapore                                       |           |  |
|                                                                                                    | 할인                                                                                  | \$0.00                                     | 청구지 주소<br>Donald Doe<br>Alliancevej 16 A, st th<br>018906 Singapore |           |  |
|                                                                                                    | 약정                                                                                  | 9월 10, 2022 - 9월 9, 2023                   |                                                                     |           |  |
| 조직 삭제                                                                                                    | 결제 주기                                                                               | 연간 플랜, 연별 선불 결제                            | Singapore<br>결제 방식                                                  |           |  |
| 구 Unity 스토아를 통해 구두 통원<br>및 영규 리아(선호를 구매하 선전 후<br>용 여기를 올라하며 다른 추야)선스<br>를 관리하십시오.<br>Go to the Unity Dashboard to<br>manage projects, discover and<br>configure Unity services and find<br>service support. | <b>नम वर्श</b>                                                                      | 소계 \$246.58<br>세금 \$0.00<br>지금 결제 \$246.58 | 4911*****0000 / 2032-06                                             |           |  |

#### 8. 구매 내역을 검토하신 후 구매를 완료하세요. 주문 내역을 확인하고 '구매 확인' 버튼을 클릭하여, 즉시 갱신을 완료하세요.